## Conectando VNC (Win 8.1)

1 – Para realizar a conexão via VNC para outra máquina de rede, você deverá iniciar o software
VNC Viewer. Clicando no botão iniciar
e digita vnc viewer.

| Iniciar           |                                                       |                                              | Pesquisar                         |
|-------------------|-------------------------------------------------------|----------------------------------------------|-----------------------------------|
|                   |                                                       |                                              | vnc viewer                        |
| Desktop           | Communication                                         | Connection                                   |                                   |
|                   | <b>**</b>                                             |                                              | VNC Viewer                        |
| Área de Trabalho  | eyeBeam Vivo 3G                                       | putty VNC Viewer                             | VNC® Viewer for Google<br>Chrome™ |
| 4                 | S 🚳                                                   |                                              | Start Listening VNC Viewer        |
| Meu<br>computador | Skype para a Polycom<br>área de trabalho RealPresence | Conexão de Área<br>de Trabalho TeamViewer_Se |                                   |
|                   |                                                       |                                              | vnc viewer 4 download             |
|                   |                                                       | E .                                          | vnc viewer portable               |
|                   |                                                       | FileZilla                                    | vnc viewer <b>free</b>            |
|                   |                                                       |                                              | vnc viewer baixaki                |
|                   |                                                       |                                              | vnc viewer online                 |
|                   |                                                       |                                              | vnc viewer for android            |
|                   |                                                       |                                              | vnc viewer os x remote            |
|                   |                                                       |                                              |                                   |

2 – Clicando neste programa, você irá digitar o número IP da máquina desejada. E clicar em Connect.

| 12          | VNC Viewer            |         |
|-------------|-----------------------|---------|
| VNC® Viewei | r                     | Va      |
| VNC Server: | 10.16.0.96            | ~       |
| Encryption: | Let VNC Server choose | v       |
| About       | Options               | Connect |